## FOR UAN HOLDERS ONLY

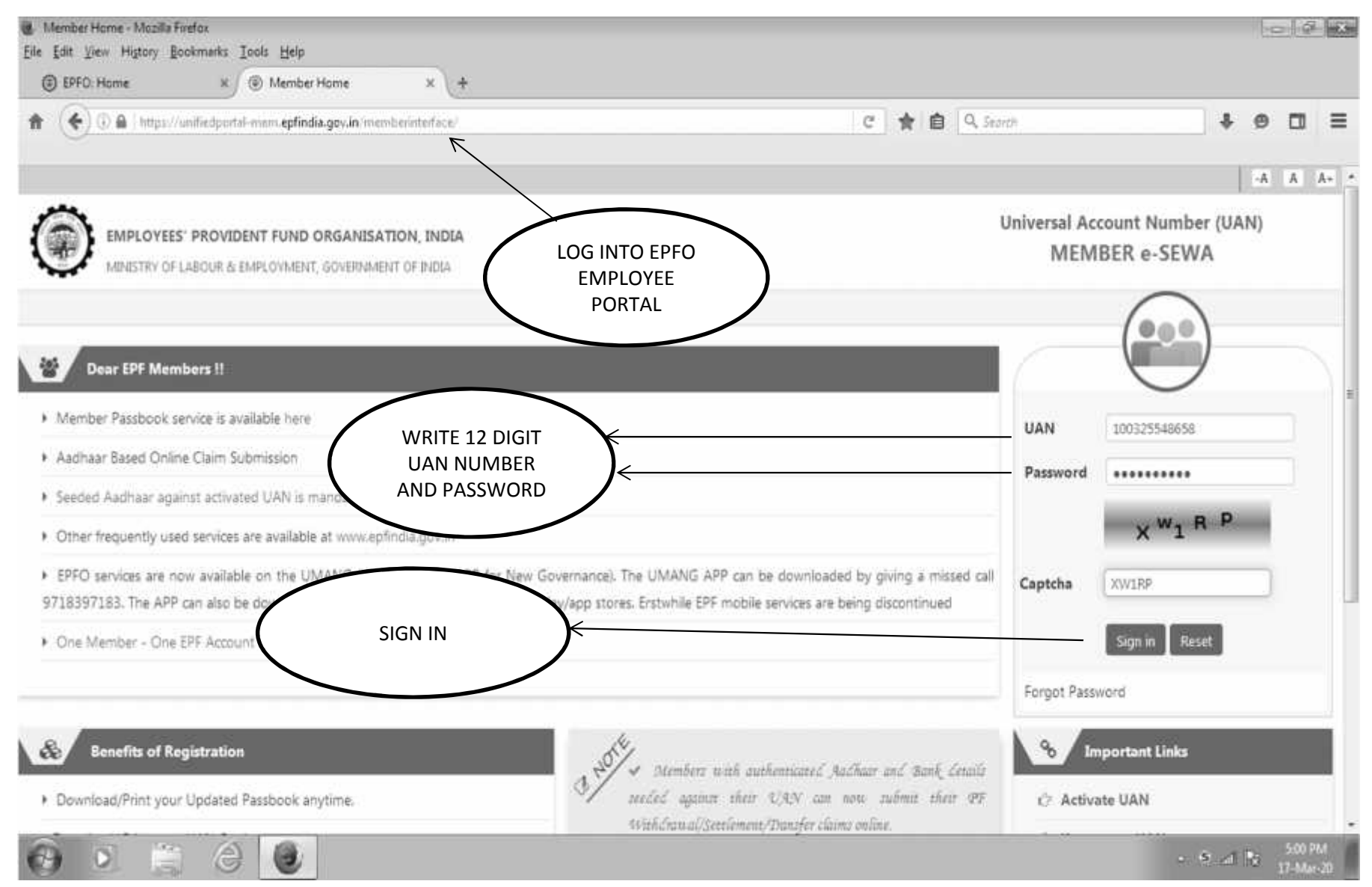

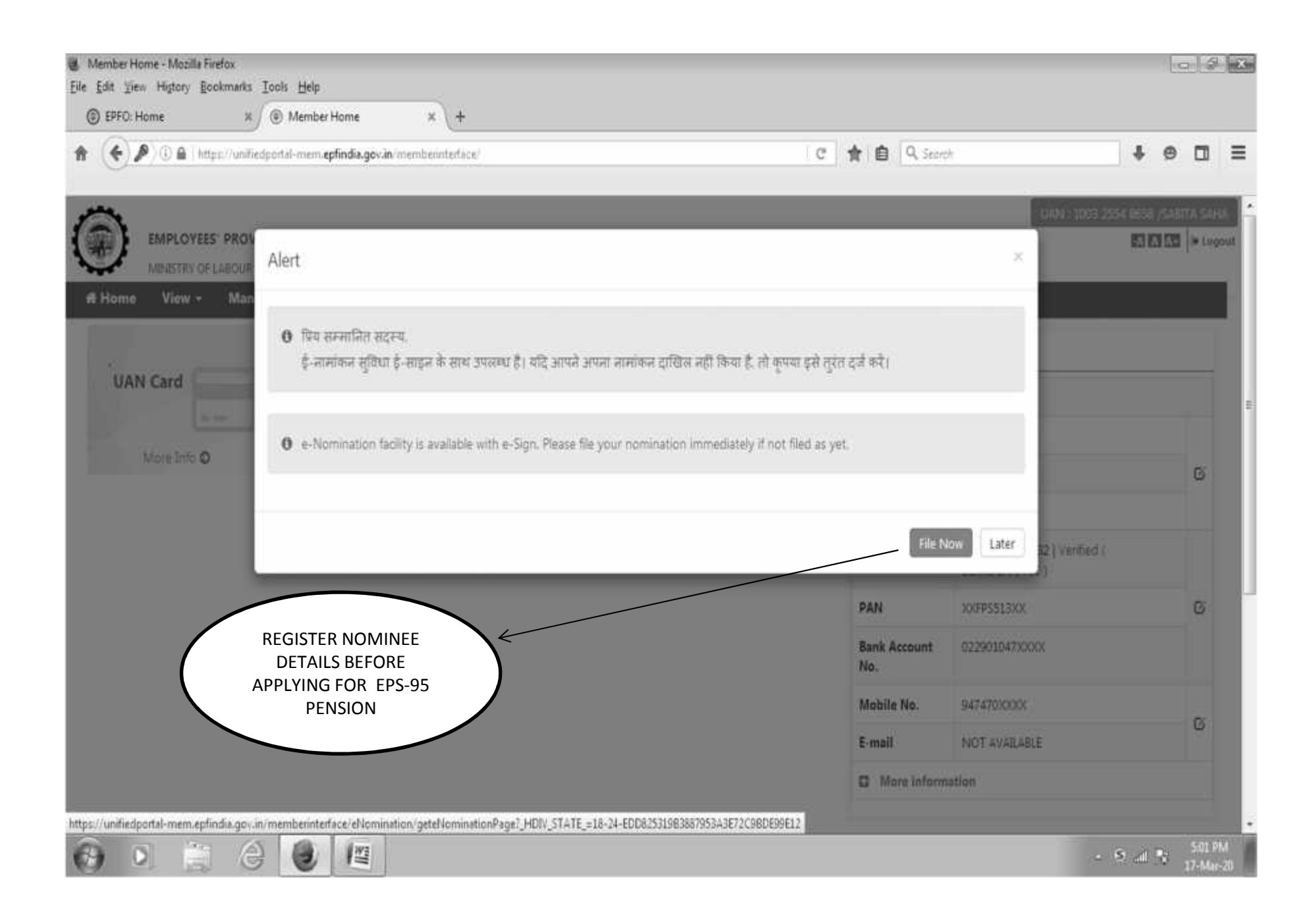

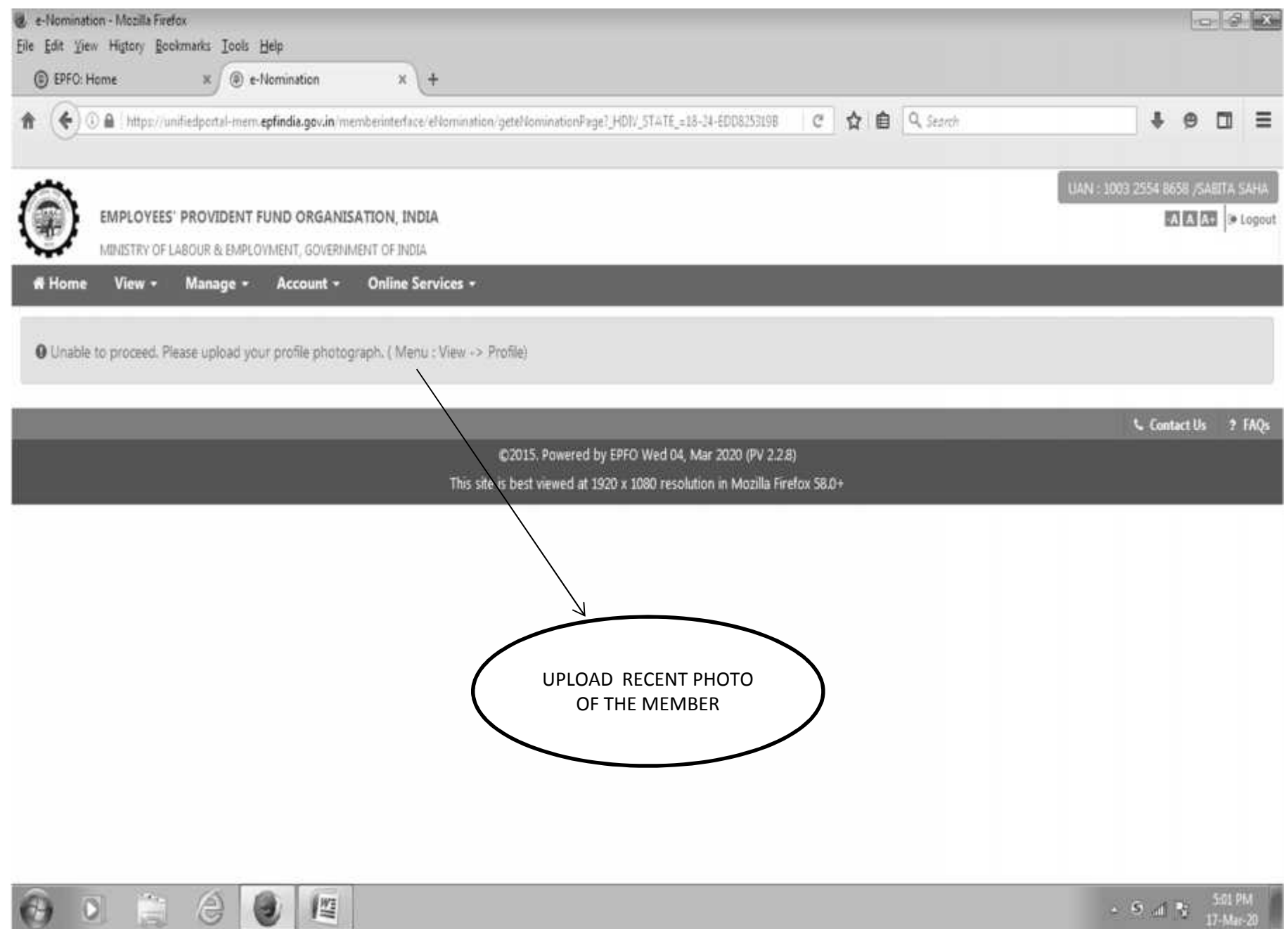

| <u>+)06</u> | https://unifiedporta | l-mem.epfindia.gov.in/m | mbesinterface/home3_HDIV_ | \$TATE_=4-2-D100 | 9C97868EA268E918AD73C | F5843C C | 合自 Q Secrol         |                                        | <b>↓</b> ⊕                   |        |
|-------------|----------------------|-------------------------|---------------------------|------------------|-----------------------|----------|---------------------|----------------------------------------|------------------------------|--------|
|             | IMPLOYEES' PROVID    | DENT FUND ORGANIS       | ATION, INDIA              |                  |                       |          |                     | UAN : 1003 255                         | 1 8658 , SAB<br>  A   A   A+ | ITA SA |
| lome        | Manag                | ge + Account +          | Online Services +         |                  |                       |          |                     |                                        |                              |        |
|             | PROFILE              |                         |                           |                  |                       |          | A Memb              | er Profile                             |                              |        |
| UAN         | SERVICE HISTORY      | ount                    |                           |                  |                       |          | UAN                 | 100325548658                           |                              |        |
|             | UAN CARD             | ungs                    | 989                       |                  |                       |          | Name                | SAEITA SAHA                            |                              |        |
| ň           | PASSBOOK             | More Inf                | ° O                       | $\left( \right)$ | GO TO PRO             |          | Birth Date          | 05/12/1958                             |                              |        |
|             |                      |                         |                           |                  |                       |          | Gender              | FEMALE                                 |                              |        |
|             |                      |                         |                           |                  |                       |          | AADHAAR             | XXXX 9332   Venfied (<br>DEMOGRAPHIC ) |                              |        |
|             |                      |                         |                           |                  |                       |          | PAN                 | XXEPS513XX                             |                              |        |
|             |                      |                         |                           |                  |                       |          | Bank Account<br>No. | 022901047XXXX                          |                              |        |
|             |                      |                         |                           |                  |                       |          | Mobile No.          | 94747030000                            |                              |        |
|             |                      |                         |                           |                  |                       |          | E-mail              | NOT AVAILABLE                          |                              |        |
|             |                      |                         |                           |                  |                       |          | C More inform       | nation                                 |                              |        |

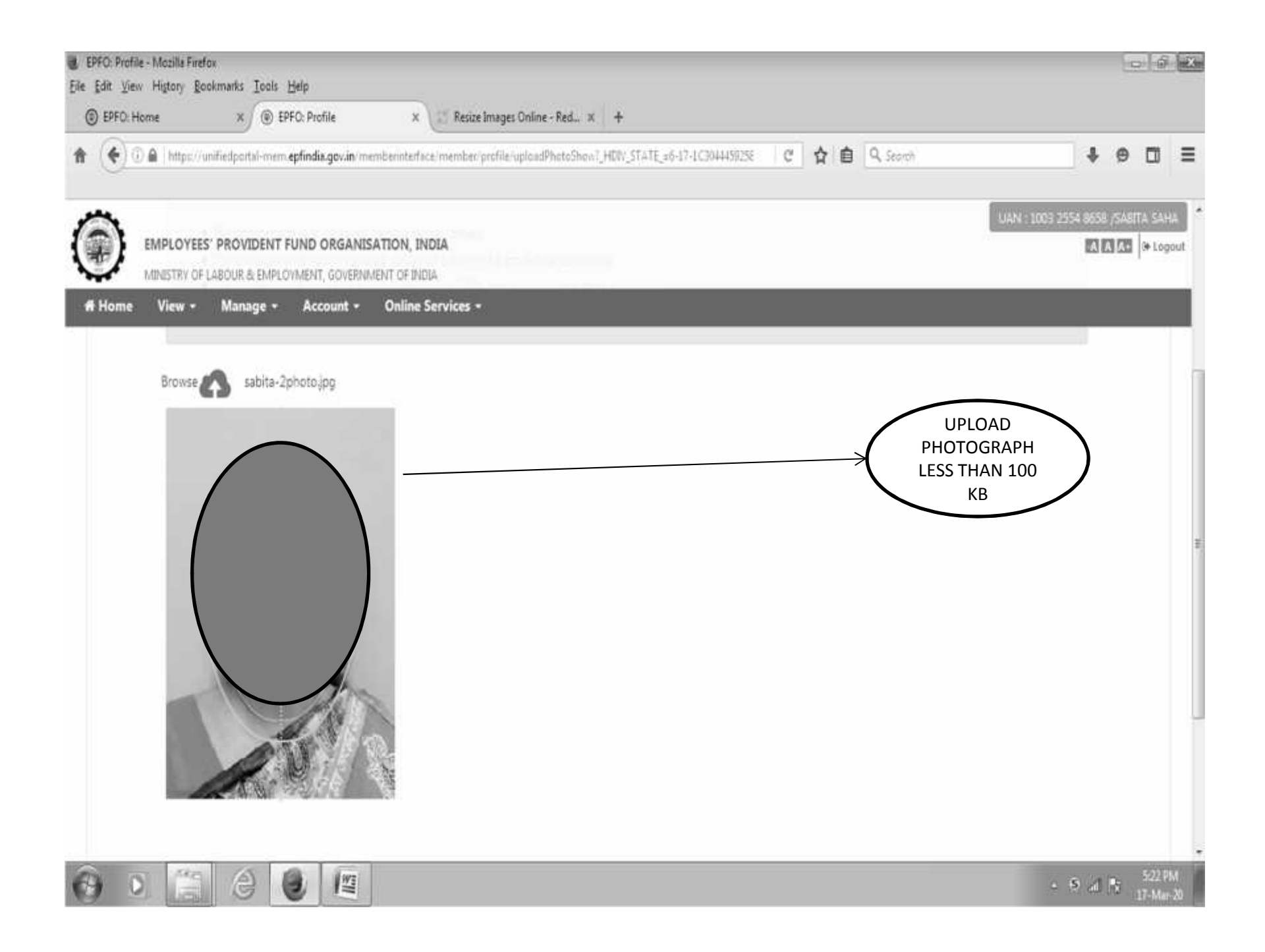

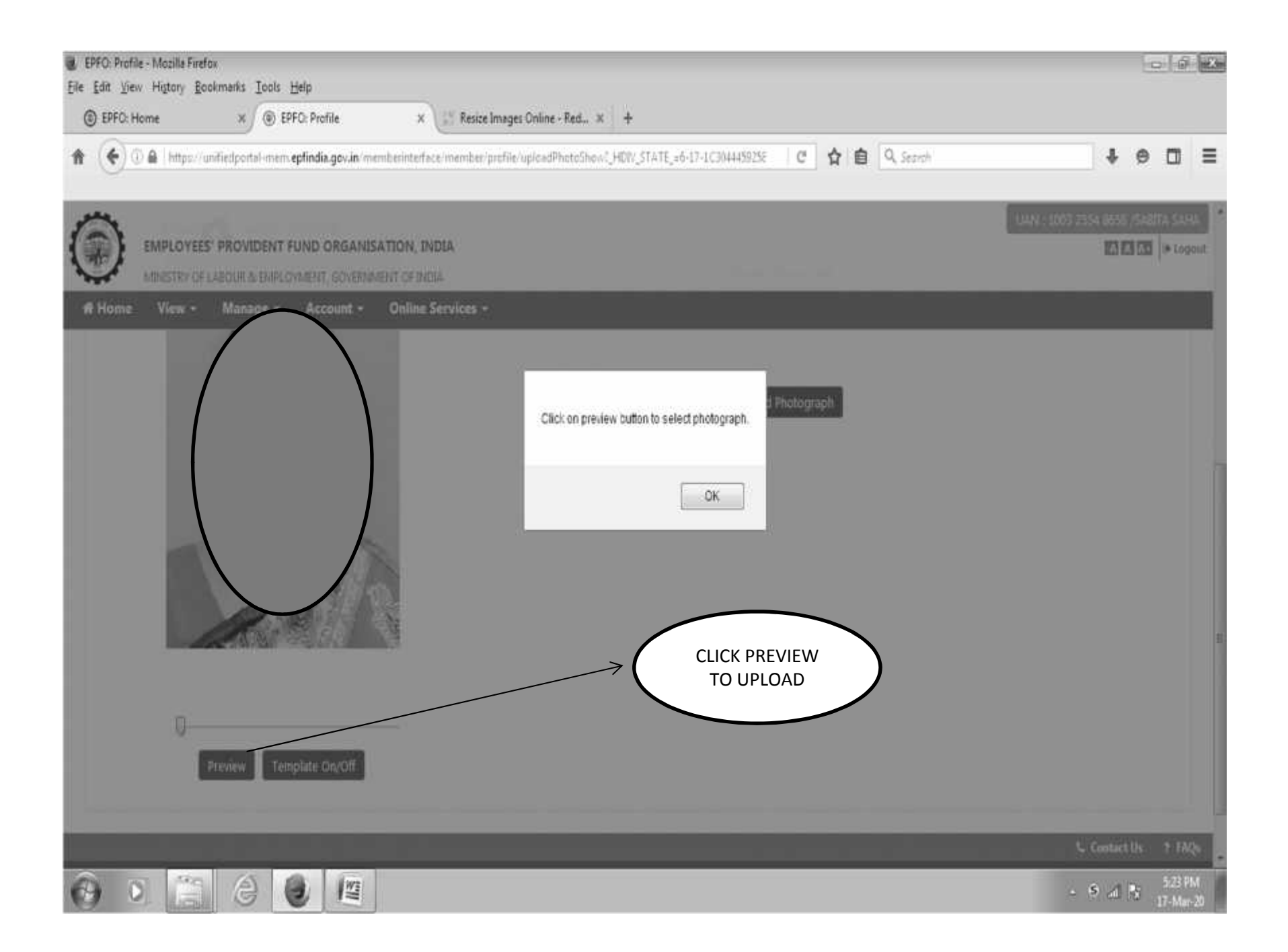

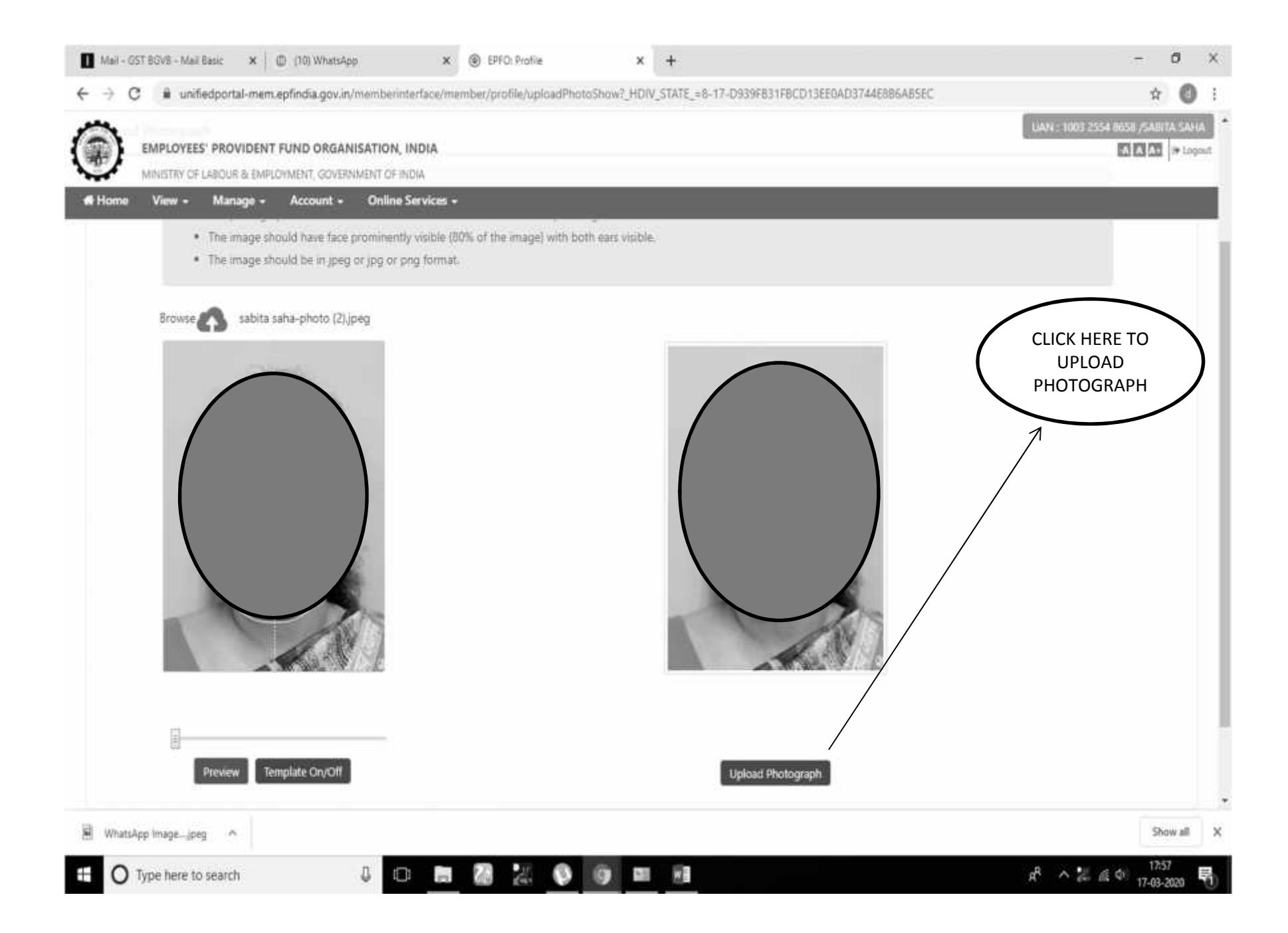

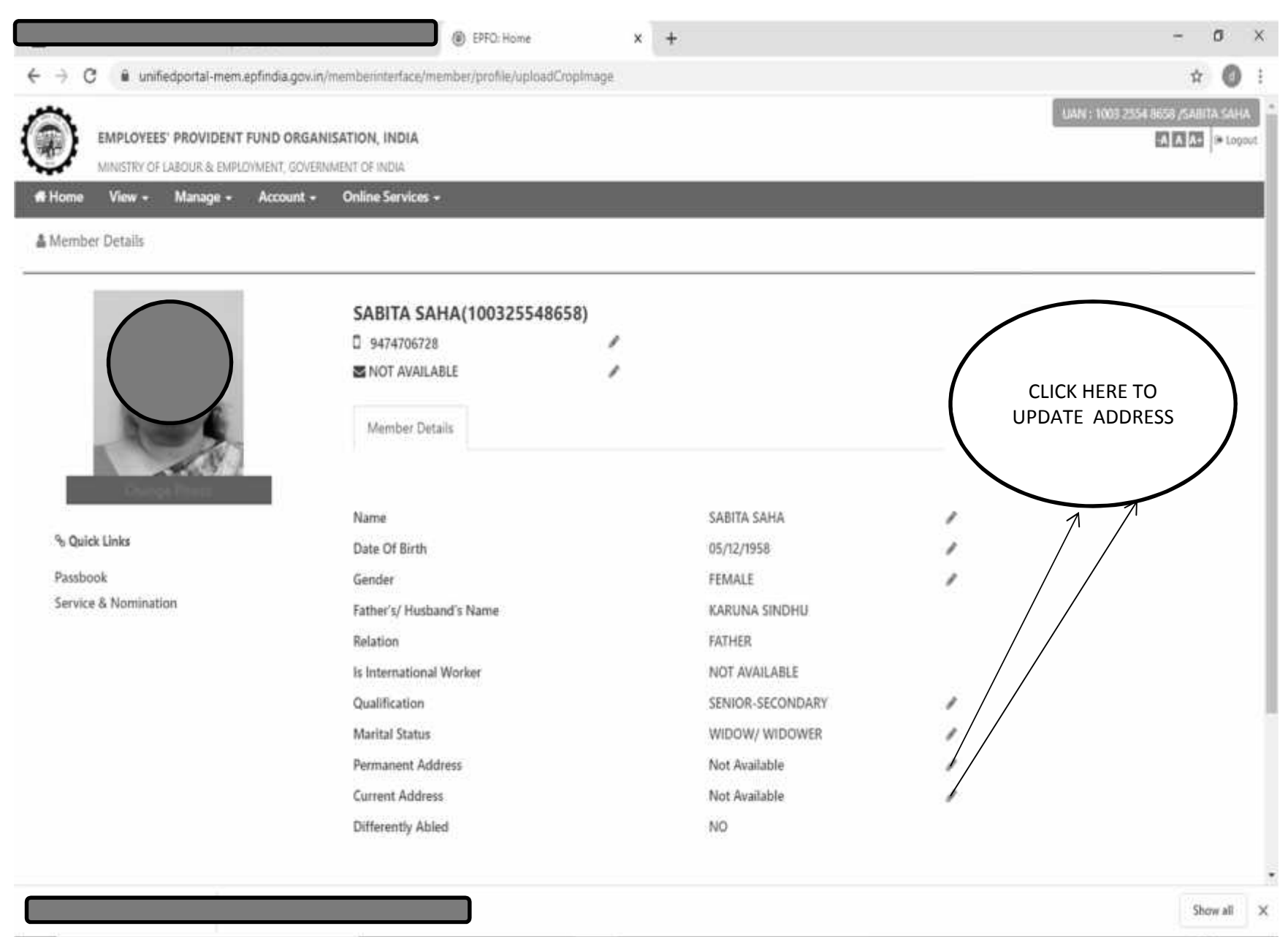

O Type here to search

0 8 8 2 0 9 8 8

x<sup>R</sup> ∧ 2 ∉ ∉ Φ 17-58 17-03-2020 ■

| C i unifie         | edportal-mem.epfindia.gov | .in/memberinterface/m               | ember/profile/getAddressPage                 | 7_HDIV_STATE_+12-26-545EA                                | D153C5D8A2CDC86C156183D | D6FD       |                    | *                    |
|--------------------|---------------------------|-------------------------------------|----------------------------------------------|----------------------------------------------------------|-------------------------|------------|--------------------|----------------------|
| EMPLOYEES'         | PROVIDENT FUND ORG.       | ANISATION, INDIA                    |                                              |                                                          |                         |            | UAN : 1003 2554 86 | 50 /54007<br>A A A - |
| ome View -         | Manage - Account          | <ul> <li>Online Services</li> </ul> |                                              |                                                          |                         |            |                    |                      |
| e / Profile / Prof | file Address              |                                     |                                              |                                                          |                         |            |                    |                      |
|                    |                           |                                     |                                              |                                                          |                         |            |                    |                      |
| Address            |                           |                                     |                                              |                                                          |                         |            |                    |                      |
| 🖉 Permanent A      | Address                   |                                     |                                              | 🖉 Current Ad                                             | dress                   |            |                    |                      |
| Line 1 :           | PANCHANANTALA             | Line 2 :                            | PO COSSIMBAZAR RAJ                           | Line 1 :                                                 | PANCHANANTALA           | Line 2 :   | PO COSSIMBAZAR RAJ |                      |
| City               | BERHAMPORE                | State :                             | WEST BENGAL                                  | City :                                                   | BERHAMPORE              | State :    | WEST BENGAL        | ٠                    |
| District :         | MURSHIDABAD               | * Pin Code :                        | 742102                                       | District :                                               | MURSHIDABAD *           | Pin Code : | 742102             |                      |
| Current addres     | shis same as the perman   | ent address.                        |                                              |                                                          |                         |            |                    |                      |
|                    |                           |                                     |                                              | Submit Reset                                             |                         |            |                    |                      |
|                    |                           |                                     |                                              |                                                          |                         |            |                    |                      |
|                    |                           |                                     |                                              |                                                          |                         |            | Con                | tact Us              |
|                    |                           |                                     | ©2015: Powered b<br>This site is best viewed | y EPFO Wed 04, Mar 2020 (PV 2.2<br>relution in Mozilia F | 2.8)<br>inefox 58.0 +   |            |                    |                      |
|                    |                           |                                     | ADI                                          | WRITE<br>DRESS AS                                        |                         |            |                    |                      |
|                    |                           |                                     |                                              | PER K                                                    |                         |            |                    |                      |
|                    |                           |                                     | F                                            | PROOF                                                    |                         |            |                    | Show a               |
|                    |                           |                                     |                                              |                                                          |                         |            |                    |                      |

| Home    | View - Manage - Account -        | Online Services +    |                      |                 |                                 |              |
|---------|----------------------------------|----------------------|----------------------|-----------------|---------------------------------|--------------|
| Id KYC  |                                  |                      |                      |                 |                                 |              |
| lect    | Document Type                    | Document Number      | Name as per Document | Othe            | r                               |              |
|         | Bank                             | DOCUMENT NUMBER      | NAME AS PER DOCUMENT | (FSC            |                                 |              |
|         | PAN                              | DOCUMENT NUMBER      | NAME AS PER DOCUMENT |                 | MEMBER M                        |              |
|         | AADHAAR                          | AADHAR NUMBER OF VID | NAME AS PER DOCUMENT |                 | REGISTER                        | R            |
|         | Passport                         | DOCUMENT NUMBER      | NAME AS PER DOCUMENT | EXP             | BANK,PAN.AA                     | DHAR         |
|         | Driving License                  | DOCUMENT NUMBER      | NAME AS PER DOCUMENT | EXP             | DETAILS                         | 1            |
|         | Election Card                    | DOCUMENT NUMBER      | NAME AS PER DOCUMENT |                 |                                 |              |
|         | Ration Card                      | DOCUMENT NUMBER      | NAME AS PER DOCUMENT |                 |                                 |              |
|         | National Population Register     | DOCUMENT NUMBER      | NAME AS PER DOCUMENT |                 |                                 |              |
| ubmit c | locument proof to your employer. |                      | Save Cancel          |                 |                                 |              |
|         |                                  |                      |                      |                 |                                 | View Rejects |
| Pendin  | g for Approval                   |                      |                      |                 |                                 |              |
| ų,      | N Document Type                  | Name en per Document | Document No          | Document Expiry | To be Approved by Establishment | Dr           |

## **E-NOMINATION**

| MINISTR            | Y OF LAROUR & EMPLOYMENT, GOVERNN | IENT OF INDIA                                                                                                    |   |
|--------------------|-----------------------------------|----------------------------------------------------------------------------------------------------|---|
| Home View          | Account +                         | Online Services +                                                                                                    |   |
| ofile              | BASIC DETAILS                     |                                                                                                    |   |
|                    | CONTACT DETAILS                   |                                                                                                    |   |
| AN:                | KYO.                              | 100325548658                                                                                                    |   |
| ime:               | E-NOMINATION                      | SABITA SAHA                                                                                                    |   |
| te of Birth.       | MARKEXT                           | 05/12/1958                                                                                                    |   |
| ndec               |                                   | FEMALE                                                                                                    |   |
| her's / Husband'   | 's Name:                          | KARUNA SINDHU                                                                                                    |   |
| ritai Status:      |                                   | WIDOW/WIDOWER                                                                                                    |   |
| manent Address     | £*                                | PANCHANANTALA, PO COSSIMBAZAR RAJ, BERHAMPORE, MURSHIDABAD, WEST BENGAL, 742102                                                                                                    |   |
| rrent Address.«    |                                   | PANCHANANTALA, PO COSSIMBAZAR RAJ, BERHAMPORE, MURSHIDABAD, WEST BENGAL, 742102                                                                                                    |   |
| te of joining EPF, | Scheme 1952:                      | 09/10/2001                                                                                                    |   |
| te of joining PPS  | , Scheme 1971:                    | Not Provided                                                                                                    |   |
| te of joining EPS  | Scheme 1995:                      | 09/30/2003                                                                                                    |   |
|                    |                                   | and the second second se |   |
|                    |                                   | иссеео                                                                                                    |   |
|                    |                                   |                                                                                                    |   |
|                    | $\downarrow$                      |                                                                                                    |   |
| nination to        |                                   |                                                                                                    |   |
|                    |                                   |                                                                                                    |   |
|                    |                                   |                                                                                                    | E |

| 19 - S.C. (* 2014) | - 161        | No.            |         | $\rightarrow$ ( | BUTTON -YES   |                              |          |                     |        |
|--------------------|--------------|----------------|---------|-----------------|---------------|------------------------------|----------|---------------------|--------|
| f Family Details   |              |                |         |                 |               |                              |          |                     |        |
| AADHAAR*           | Name*        | Date of Birth* | Gender* | Relation*       | Address*      | Bank Account Details         | Guardian | Photo*              | Remove |
| 772074517687       | SOUBHIK SAHA | 03/06/1993     | Male •  | Son *           | PANCHANANTALA | IFSC :                       | 0        |                     | x      |
|                    |              |                |         | /               | KARBALA ROAD  | UTBIOBHW206<br>Branch Name : |          | $\bigcirc$          |        |
|                    |              |                |         |                 | BERHAMPORE    | UNITED BANK OF INDIA.        |          | 1                   |        |
|                    |              |                |         |                 | WEST BENGAL   | BERHAMPUR, WEST BENGAL       |          | Click Here To Uploe | d      |
|                    |              |                |         |                 | MURSHIDLAAD   | Account Number :             |          | Photograph          |        |
|                    |              |                |         |                 | 745103        | 0229010470619                |          | UPLOAA              | D      |
|                    |              |                | /       |                 | 194.104       |                              | (        | PHOTOGR             | APH    |

| Home | View -       | Manage - Accor | unt - Online Se | rvices - |   |       |                   |     |                                                 |   |                                    |   |
|------|--------------|----------------|-----------------|----------|---|-------|-------------------|-----|-------------------------------------------------|---|------------------------------------|---|
|      | 772074517687 | SOUBHIK SAHA   | 03/06/1993      | Male     | ٠ | Son 🔻 | DANCHANANTALA     | - 1 | IFSC :                                          | 0 |                                    | x |
|      |              |                |                 |          |   |       | 7AGG THE OWNERS A |     | UTBI08HW206                                     |   | $\square$                          |   |
|      |              |                |                 |          |   |       | KARBALA ROAD      |     | Branch Name :                                   |   |                                    |   |
|      |              |                |                 |          |   |       | BERHAMPORE        |     | UNITED BANK OF INDIA,<br>BERHAMPUR, WEST BENGAL |   |                                    |   |
|      |              |                |                 |          |   |       | WEST BENGAL       | •   |                                                 |   | Click Here To Upload<br>Photograph |   |
|      |              |                |                 |          |   |       | MURSHIDABAD       | • ! | Account Number :                                |   | 1111777 <del>7</del> 1000111       |   |
|      |              |                |                 |          |   |       | 743303            |     | 0229010470619                                   |   |                                    |   |
|      |              |                |                 |          |   |       | 742102            |     |                                                 |   |                                    |   |

| Select | AADHAAR         | Name         | Date of Birth | Relation |        |         |         |        | Add     | ress of f | Vominee  |                           | Name and A      | ddress of Guardian | Total amount of | f share (%)         |    |
|--------|-----------------|--------------|---------------|----------|--------|---------|---------|--------|---------|-----------|----------|---------------------------|-----------------|--------------------|-----------------|---------------------|----|
| 2      | 772074517687    | SOUBHIK SAHA | 03/06/1993    | Son      | PANCHA | NANTALA | a, KARB | ALA RO | DAD, BE | RHAMPO    | ORE, MUR | HIDABAD, WEST BENGAL, 742 | 02              | 90 - C             | 100             |                     |    |
|        |                 |              |               |          |        |         |         |        | Save B  | PF Nom    | ination  |                           |                 |                    |                 |                     |    |
|        | SAVE DE         | TAILS        | ) <           | /        |        |         |         |        |         |           |          | W<br>PERCEN               | RITE<br>TAGE OF |                    |                 | Show all            | ), |
| 0      | Type here to se | arch         | Q             | 0        |        | 2       | 10      | ø      | 9       | 85        |          | SHA<br>NOM                | RE TO<br>MINEE  | RA                 | ^ 2 ∉ ¢         | 18:13<br>17-03-2020 | R  |

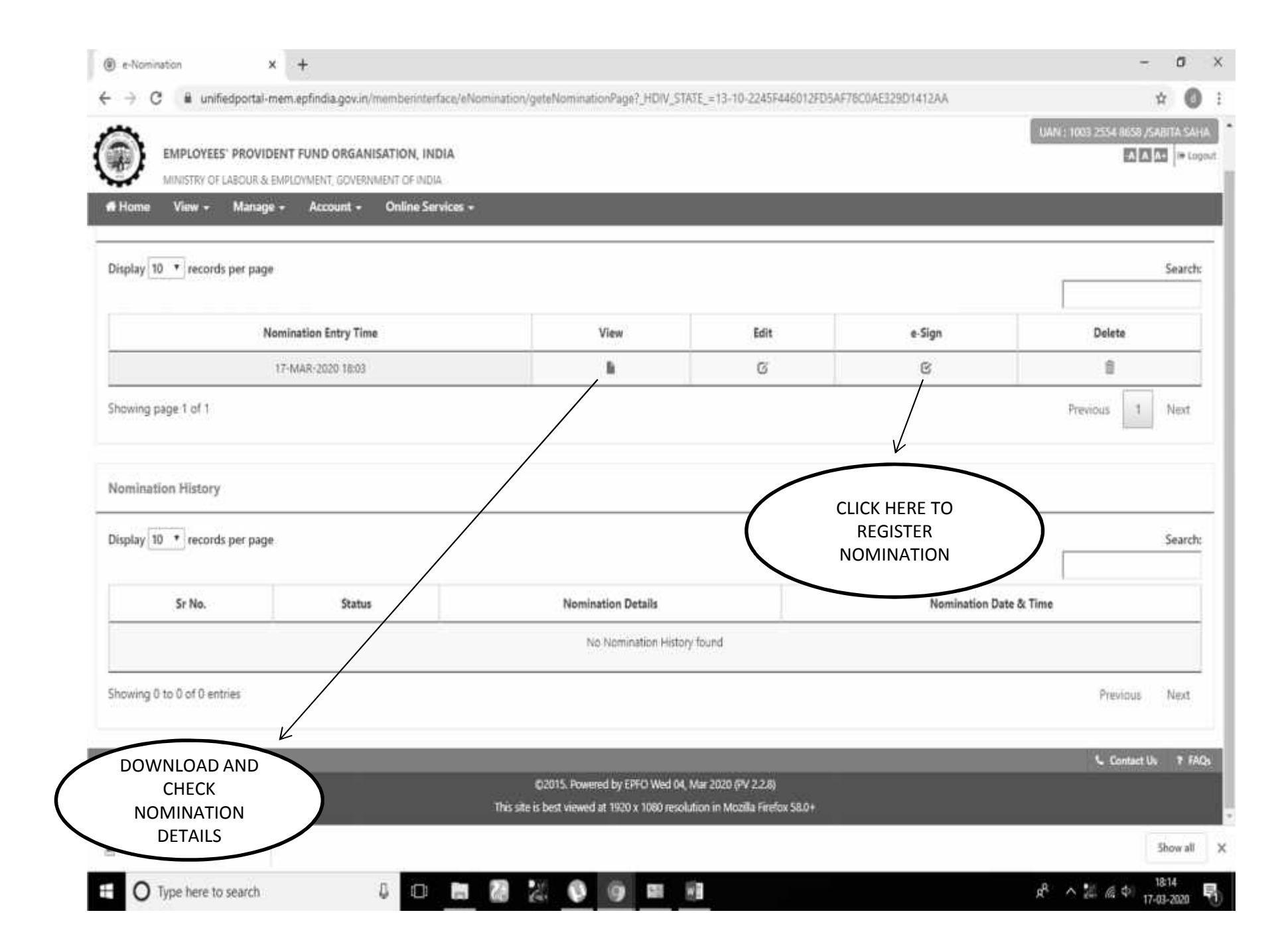

| e-Nomination × +                                    |                                     |                                        |                                                                                                    |                    | - 0 ×                 |
|-----------------------------------------------------|-------------------------------------|----------------------------------------|----------------------------------------------------------------------------------------------------|--------------------|-----------------------|
| e -> C 🔋 unifiedportal-mem.epf                      | findia.gov.in/memberinterface/eNon  | nination/geteNominationPage1_HDIV_STA1 | E_=13-10-2245F446012FD5AF                                                                                       | 76C0AE329D1412AA#  | ÷ 🔘 :                 |
|                                                     | Sign is not registered              |                                        |                                                                                                    | 94 <sup>-</sup>    |                       |
| R Home View - Manage - De De Pending Nomination     | o you wish to proceed for eSign reg | istration?                             |                                                                                                    |                    |                       |
| Display 10 • records per page                       |                                     |                                        | /                                                                                                    | Proceed     Cancel | Search                |
| Nominatio                                           | in Entry Time                       | View                                   | Edit                                                                                                    | a-Sign             | Delete                |
| 17-344                                              | 2020 0003                           | 1 B                                    | 6                                                                                                    | 8                  | 0                     |
| Nomination History<br>Display 10 • records per page |                                     |                                        |                                                                                                    |                    | Search                |
| Sr No.                                              | Status                              | Nomination Details                     |                                                                                                    | Nomination Date    | & Time                |
|                                                     |                                     | No furmination History h               | and                                                                                                    |                    |                       |
| Showing 0 to 0 of 0 entries                         |                                     |                                        |                                                                                                    |                    | Previous Next         |
|                                                     |                                     |                                        |                                                                                                    |                    | S. Contact the 7 FADs |
| CLICK HERE                                          | )                                   | AU1000 10 1000 - 10110                 | internation of the second second second second second second second second second second second second second s |                    |                       |
|                                                     |                                     |                                        |                                                                                                    |                    | Show all              |

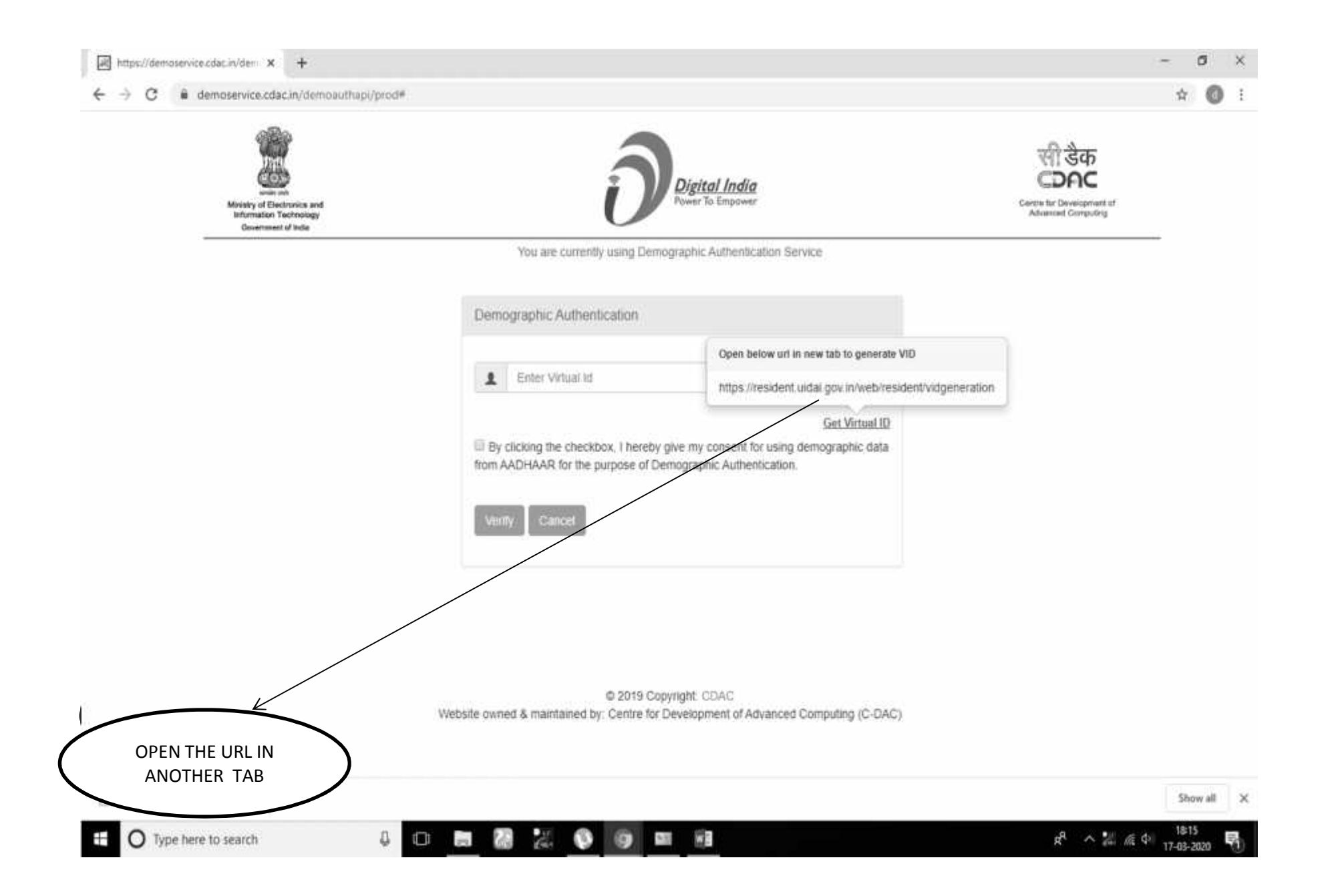

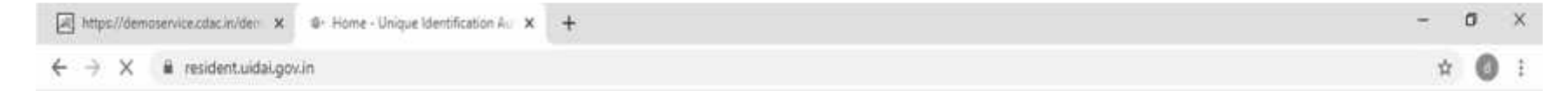

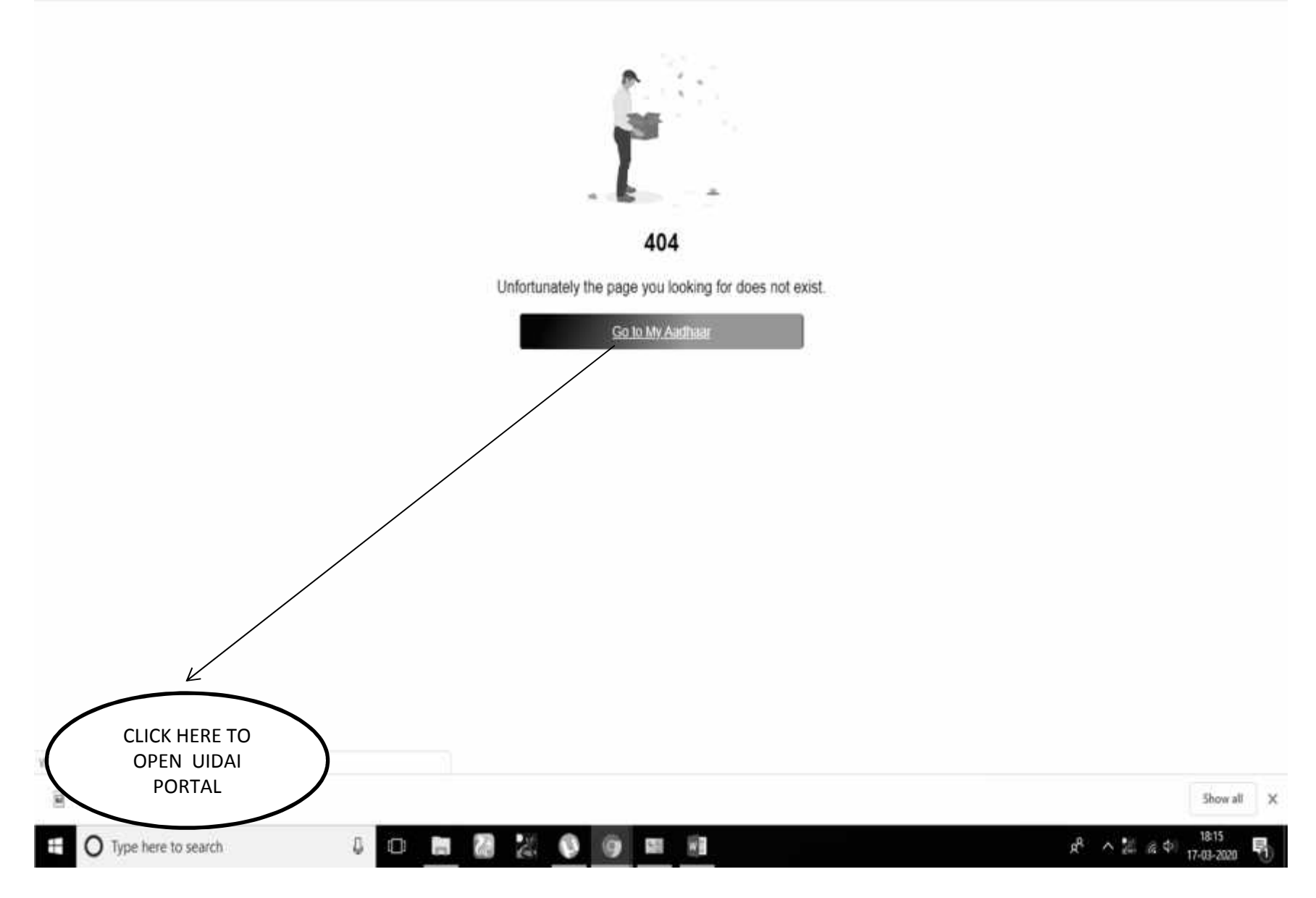

| → C      # residentuidal.gov.in/vid-generation                                                         |                                                            |                                                                | \$         | 0      |
|----------------------------------------------------------------------------------------------------|------------------------------------------------------------|----------------------------------------------------------------|------------|--------|
|                                                                                                    |                                                            | 🐺 Main Content ा न A A - A 🔳 Scre                              | en Reader  |        |
| Unique Identification Authority of India<br>Government of India                                        |                                                            | AA                                                             | A AR       |        |
| My Aadhaar 👻 About UIDAI 👻 Ecosystem 👻                                                                 | Media & Resources 👻 Contact & Support 👻                    |                                                                |            |        |
| My Aadhaar > Aadhaar Services > Virtua                                                                 | I ID (VID) Generator                                       |                                                                |            |        |
| Generate / Retrieve Virtual ID<br>VID is a temporary, revocable 16-digit random num                    | ber mapped with the Aadhaar musikes WD can be used in lieu | Frequently Asked Questions                                     |            |        |
| of Aadhaar number whenever authentication or e-K<br>using VID in a manner similar to using Aadhaar nun | PUT AADHAR NUMBER OF                                       | Use Aadhaar Freely                                             | v          |        |
| Create or retrieve lost / forgotten a 16 digit Virtual                                                 | CAPCHA-OTP WILL BE<br>SEND TO REGISTERED                   | E-Aadhaar                                                      | ×          |        |
| Enter 12 digit Aadhaar number (UID)<br>Aadhaar Number * ⊘                                              | MOBILE NUMBER IN<br>AADHAR-VID AND                         | nAadhaar FAQs                                                  | *          |        |
| 7 7 7 4 6 0 1 0 9 3 3 2                                                                                | PASSWORD WILL BE SEND<br>TO MOBILE                         | Aadhaar Paperless Offline e-kyc                                | ×          |        |
| Captcha Verification * O<br>Type the character you see in the picture.                                 |                                                            | View All                                                       |            |        |
| <u>g 9 h h z</u>                                                                                       | g9hhz 🗢                                                    | The new                                                        |            |        |
| Send OTP Or Enter TOTP                                                                                 |                                                            | mAadhaar app<br>now available on                               | :iiii:     |        |
|                                                                                                    |                                                            | (INSTALL NOW)                                                  | Ma Rething |        |
|                                                                                                    |                                                            | Unmital any previous version and instal the new rokastnair App |            |        |
| WhatsApp Imagejpeg                                                                                     |                                                            |                                                                | Sh         | ils wo |

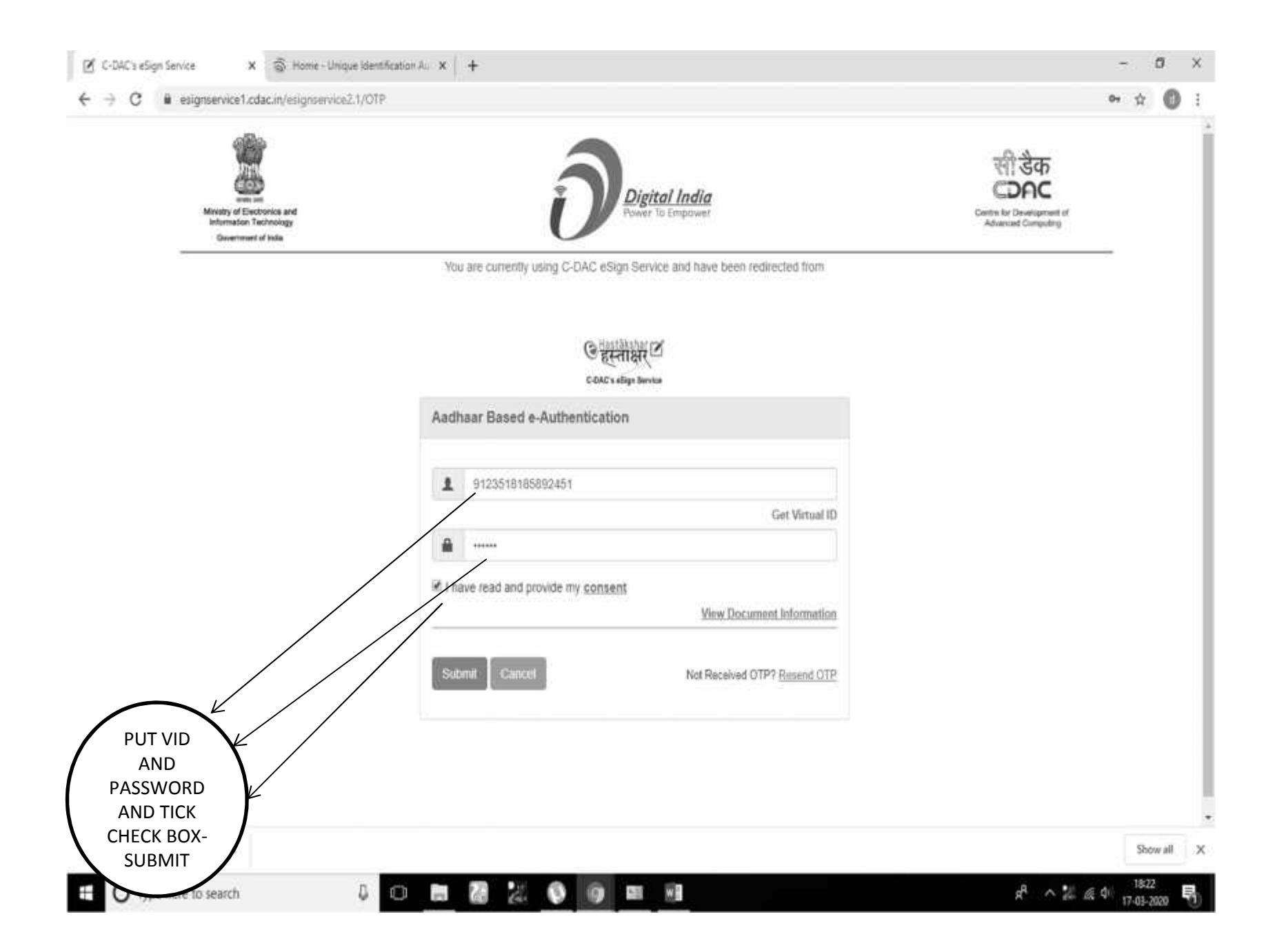

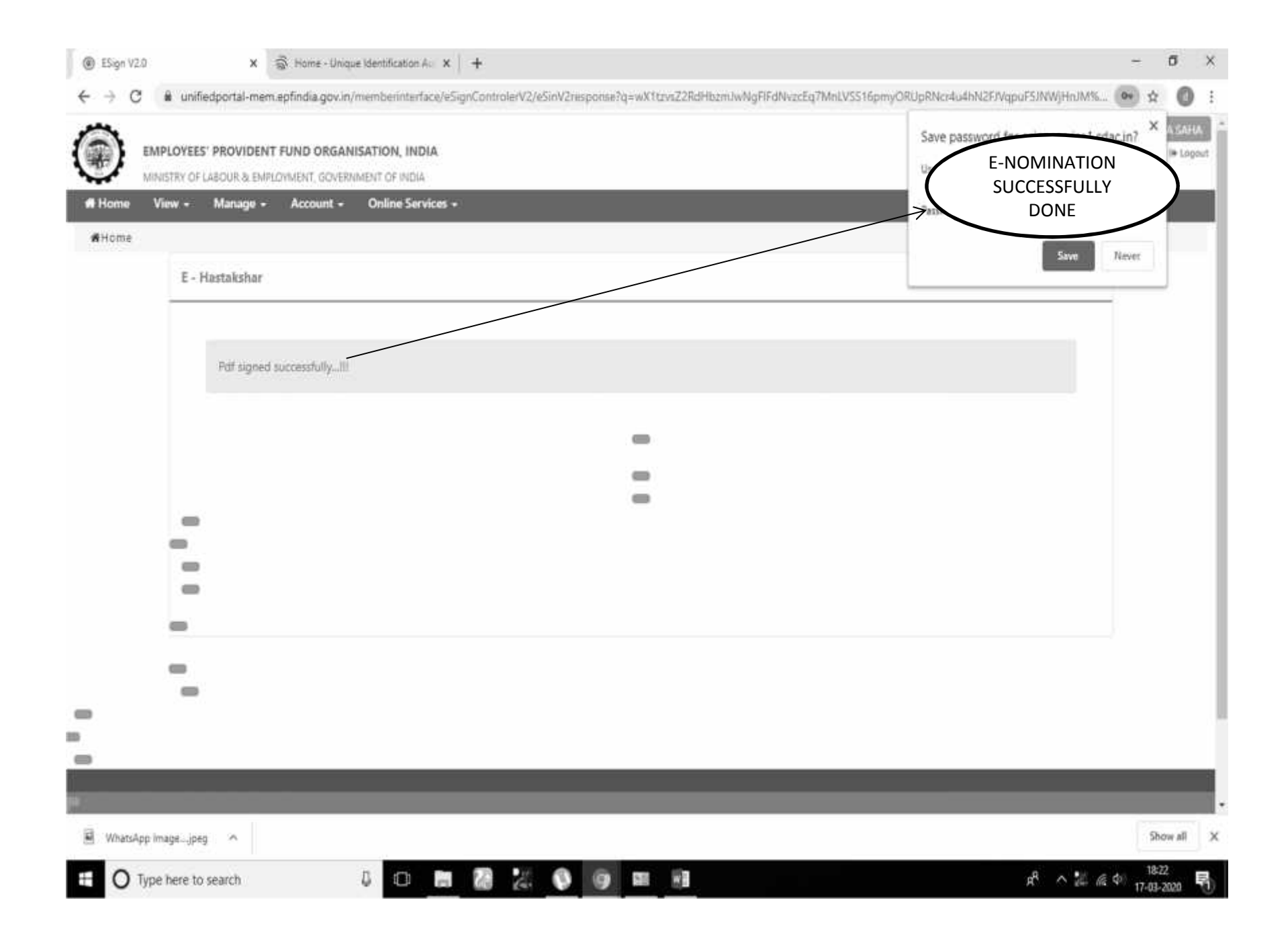

## **EPS-95 PENSION CLAIM**

| EMPLOYEES' PROV                                                                                                    | IDENT FUND ORGANISATION, INDIA<br>& EMPLOYMENT, GOVERNMENT OF INDIA |                     | LIAN ( 1003 2354                  |          |
|----------------------------------------------------------------------------------------------------|---------------------------------------------------------------------|---------------------|-----------------------------------|----------|
| lome View - Mana                                                                                                    | aga - Account - Online Services -                                   |                     |                                   |          |
|                                                                                                    | CLAIM (FORM-31, 19, 10C8 10D)                                       | C. Membe            | r Profile                         |          |
| UAN Card                                                                                                    | Account ONE MEMBER - ONE EPF ACCOUNT (TRANSFER REDUEST)             | UAN                 | 100325548658                      |          |
|                                                                                                    | Settings TRACK CLAIM STATUS                                         | Name                | SABITA SAHA                       |          |
| More Info O                                                                                                    | DOWNLOAD ANNEXURE K                                                 | Birth Date          | 05/12/1958                        |          |
|                                                                                                    |                                                                     | Gender              | FEMALE                            |          |
|                                                                                                    |                                                                     | AADHAAR             | XXXXX XXXX 9332   Verified ( DEMC | ORAPHIC) |
|                                                                                                    |                                                                     | PAN                 | XXEPS513XX                        |          |
|                                                                                                    |                                                                     | Bank Account<br>No. | 022901047XXXXX                    |          |
|                                                                                                    |                                                                     | Mobile No.          | 947470XXXX                        |          |
|                                                                                                    |                                                                     | E-mail              | NOT AVAILABLE                     |          |
|                                                                                                    |                                                                     | More inform         | ation                             |          |
| Alert Passbook available                                                                                                    | e hure                                                              |                     |                                   |          |
| CLICK ON CLICK ON CLI |                                                                     |                     |                                   |          |

| [ | ONLINE CLAIM (FORM 31,1                                                         | 9,10C & 10D)                                         |                                                    |              |           |                                                    |  |
|---|---------------------------------------------------------------------------------|------------------------------------------------------|----------------------------------------------------|--------------|-----------|----------------------------------------------------|--|
| Ī | MEMBER DETAILS                                                                  |                                                      |                                                    |              |           |                                                    |  |
|   | EMPLOYEE NAME                                                                   | SABITA SAHA                                          |                                                    | FATHER NAME  | KARUNA SI | NDHU                                               |  |
|   | DATE OF BIRTH                                                                   | 05-DEC-1958                                          |                                                    | MOBILE       | 947470000 | x                                                  |  |
|   | KYC DETAILS                                                                     |                                                      |                                                    |              |           |                                                    |  |
|   | AADHAAR No.                                                                     | XXXXX XXXXX 9332                                     |                                                    | PAN No.      | XXEPS513X | X                                                  |  |
|   | BANK ACCOUNT No.                                                                | 022901047 0601                                       | Verify 0                                           | IFS CODE     | UTBIOBHW2 | 206                                                |  |
|   | BRANCH NAME & ADDRESS                                                           | UNITED BANK OF                                       | INDIABERHAMPUR                                     | <            |           |                                                    |  |
|   | SERVICE DETAILS                                                                 |                                                      |                                                    |              |           |                                                    |  |
|   | MEMBER ID                                                                       | DOJ EPF                                              | DOJ EPS                                            | DOE EPF      | POE EPS   | Reason Of Leaving                                  |  |
|   | JLING00452670000000907                                                          | 09-OCT-2001                                          | 09-OCT-2001                                        | CLIC         | KE HERE   | SUPERNNUATION                                      |  |
|   | Note:- Please verify your Bank Account<br>details(KYC) with latest Bank Account | nt Number by entering la<br>t Number through Unified | st 4 digit other than al<br>I Portal / Your Employ | ready sh AND | PROCEED   | t belongs to you or is closed , please update bank |  |
|   | E E                                                                             |                                                      |                                                    | at waters bi |           |                                                    |  |

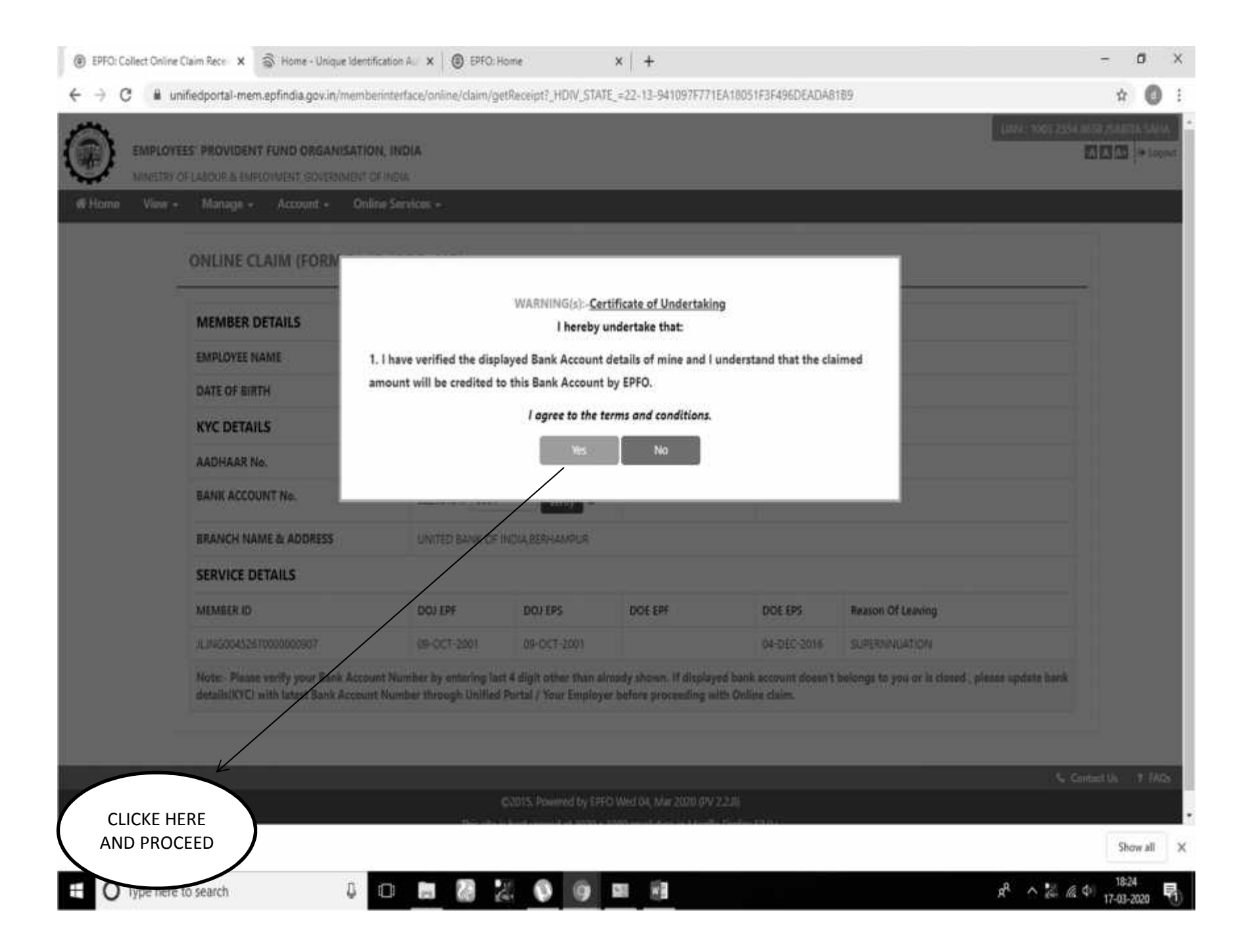

|      | EMPLOYEES' PROVIDENT   | F <b>UND ORGAN</b> | IISATION, INDIA                                          |                     |                                         |
|------|------------------------|--------------------|----------------------------------------------------------|---------------------|-----------------------------------------|
| Home | View - Manage -        | Account -          | Online Services +                                        |                     |                                         |
|      | Please choose claim fo | orm type: PF V     | Vithdrawal / PF Advance / Pension Withdrawal             |                     | CHOOSE MONTHLY<br>PENSION(FORM-<br>10D) |
|      |                        |                    | मोबाइत नंबर/Mobile Number                                | 94747000000         | 1                                       |
|      |                        |                    | यूनिवर्सल खाता संख्या/Universal Account Number (UAN)     | 100325548658        |                                         |
|      |                        |                    | बढ़े अक्षरों में नाम/Name (in capital letters)           | SABITA SAHA         |                                         |
|      |                        | 19                 | न्धाची खाता संख्या (पैन)/"Permanent Account Number (PAN) | XXFPS513XX          |                                         |
|      |                        |                    | Date Of Joinng                                           | 09-10-2001          |                                         |
|      |                        |                    | I want to apply for                                      | Select Claim Option |                                         |

Contact Us 7 FAQs

C2015. Powered by EPFO Wed 04, Mar 2020 (PV 2.2.8) This site is best viewed at 1920 x 1080 resolution in Mozilla Firefox 58.0+

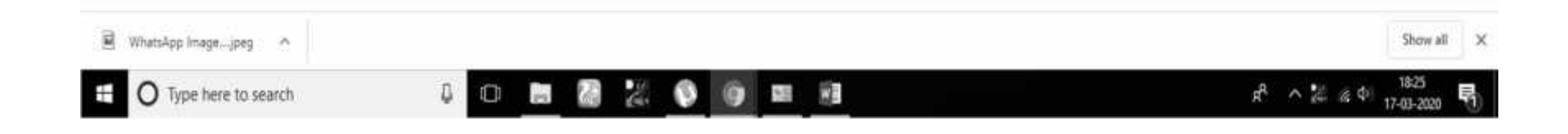

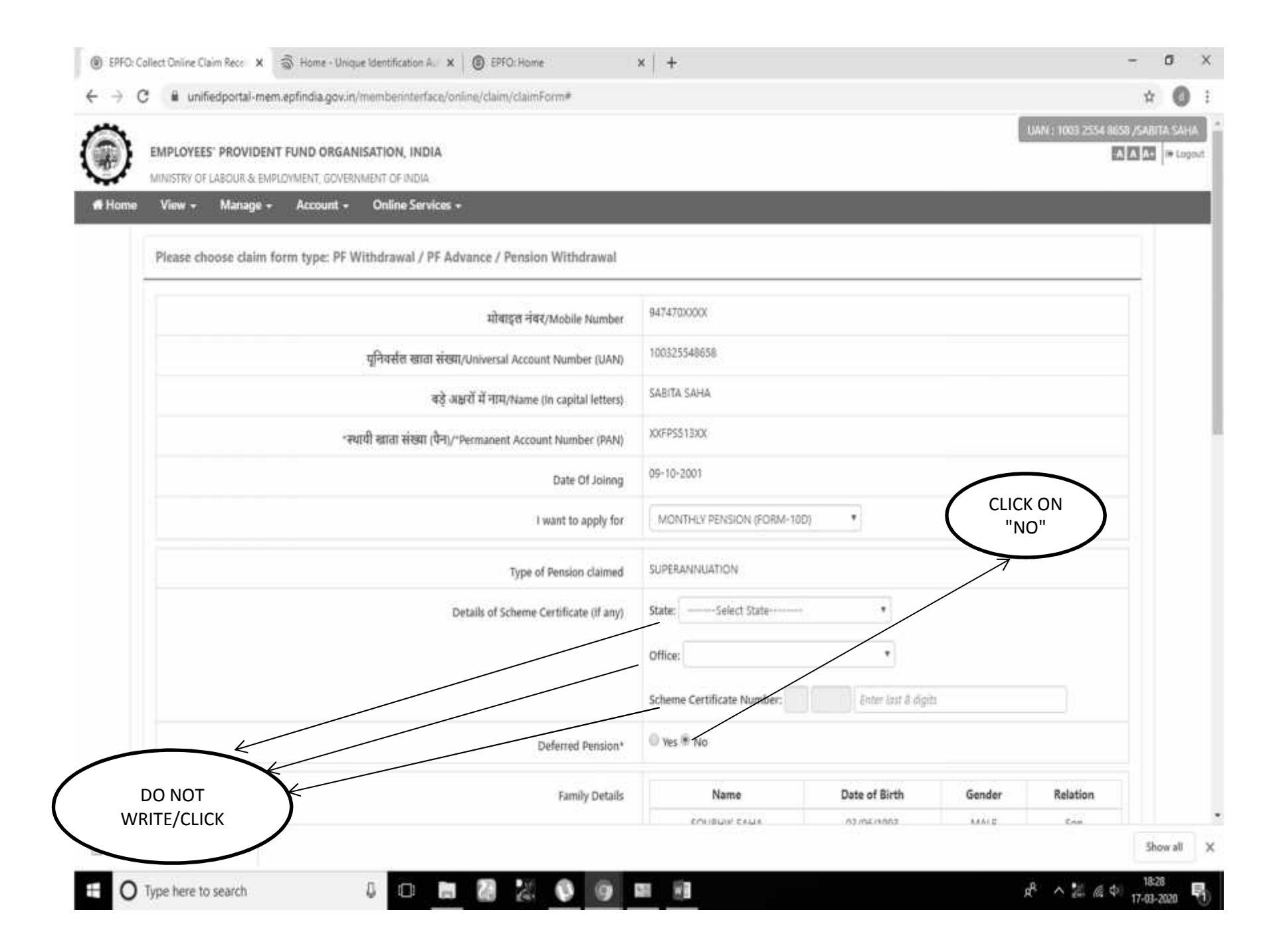

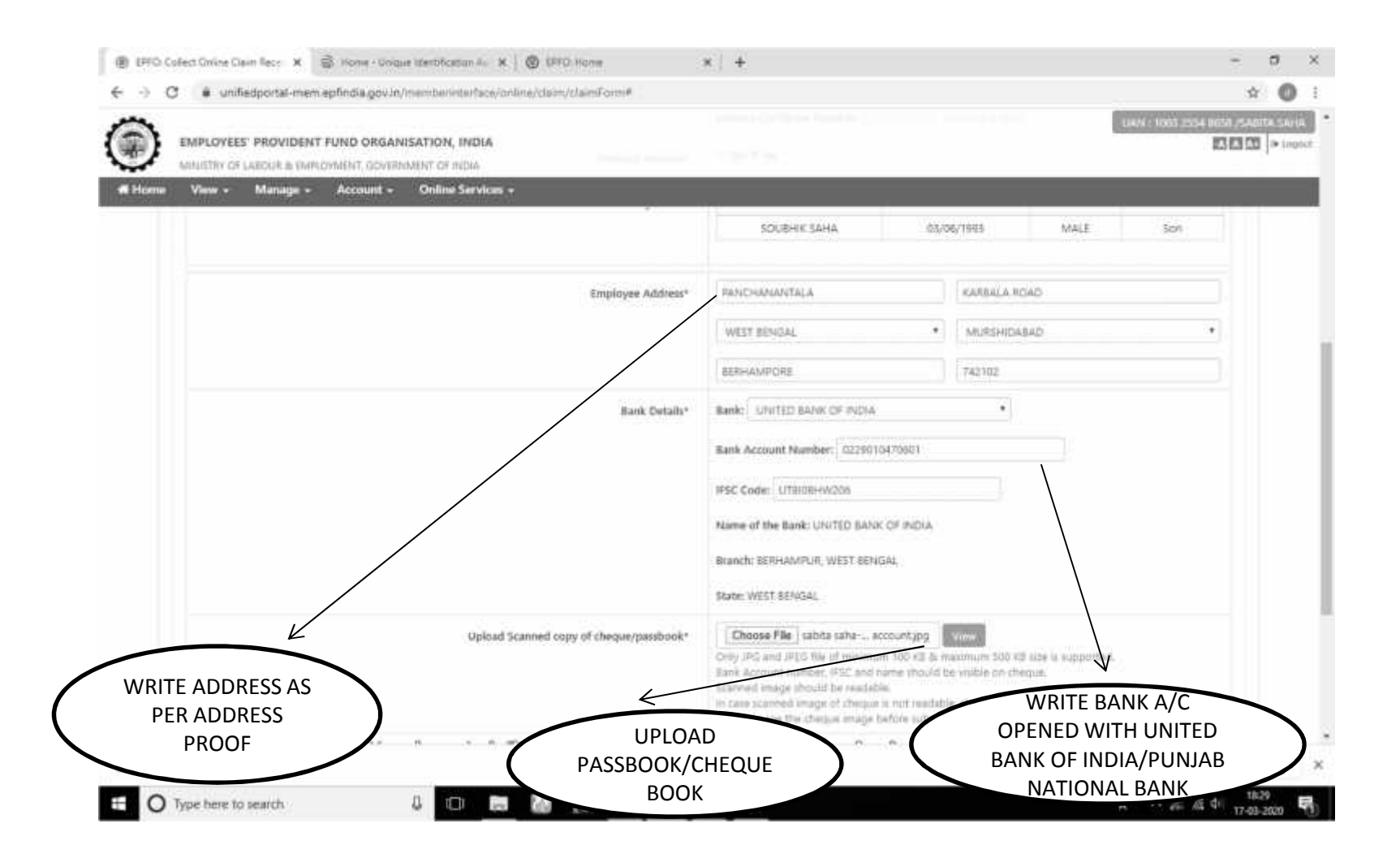

| BPFO: Collect Unine Claim Rec: X S Hone - Unique Identification A. X S PFO: Hone     Section 2014     Section 2014        | x   +                                                                                                    | - σ ×               |
|----------------------------------------------------------------------------------------------------|----------------------------------------------------------------------------------------------------|---------------------|
| € ⇒ C ■ unifiedportal-mem.epfindia.gov.in/memberinterface/online/claim/claim/cla |                                                                                                    | * O :               |
| EMPLOYEES: PROVIDENT FUND ORGANISATION, INDIA<br>MINISTRY OF LABOUR & EMPLOYMENT, GOVERNMENT OF INDIA<br># Home View - Manage - Account - Online Services -                                                                                                    | UAN : 1011 2354 8650                                                                                                    | JSANITA SAHA        |
|                                                                                                    | IFSC Code: UTEI08HW206<br>Name of the Bank: UNITED BANK OF INDIA                                                                                                    |                     |
|                                                                                                    | Branch: BERHAMPUR, WEST BENGAL<br>State: WEST BENGAL                                                                                                    |                     |
| Upload Scanned copy of cheque/passbook*                                                                                                    | Choose File sabits sahe accounting Wiew<br>Only JPG and JPEG file of minimum 100 KS & maximum 500 KB size is supported.<br>Bank Account number, VFC and name should be visible on cheque.<br>Scamed image should be readable.<br>In case scamed image of cheque is not readable, claim is liable to be rejected. Please click the View<br>button to see the cheque intage before submitting the claim. |                     |
| न्में प्रमाणित करता हूँ कि मैंने पू ए एन पोर्टल पर सीड ठाटा को भली भाँति देख लिया है तथा कार्म न. 11 नया बैंक र<br>I certify that I have gone through the data seeded in UAN Portal and found all data including Form M                                                                                                    | धाता विवरण और आधार संख्या सहित सभी ठाटा सही प्राप्य यया है।<br>Vo.11(Nem), bank account details and Aadhaar number.                                                                                                    |                     |
| I am applying for this claim using my Aadhaar credentials. Certified that the particulars are true to t<br>my UAN and Yound all data, Sank Account Details (Sank Account and IPSC) and Aadhaar number, PAN t<br>UAN Portal.                                                                                                    | he best of my knowledge. I further certify that I have gone through the data seeded in UAN Portal against<br>to be correct and these belong to me. Please make the payment into the bank account mentioned in the                                                                                                    |                     |
| SUCCESS: OTP has been sent on Mobile N<br>REP<br>(NOTE: OTP Will Be Send To Mobile N                                                                                                    | Aumber ******578 (Registered With UIDAI)<br>Internet<br>umber Register With UIDAI (AADHAAR).]                                                                                                    |                     |
| OTP WILL BE SEND                                                                                                    | 952567                                                                                                    |                     |
| TO REGISTERED<br>MOBILE NUMBER<br>IN AADHAR                                                                                                    | i Submit Claim Form                                                                                                    | Show all            |
| E O Type here to search D E C 2 2 2 0 0                                                                                                    | m (1) (1) (1) (1) (1) (1) (1) (1) (1) (1)                                                                                                    | 16:29<br>17:43-2020 |

| ← → C 🕯 unifiedportal-mem.epfindi                                                                                                    | a.gov.in/memberinterface/online/claim/claimForm#                                                                                                    | 123                                                                                                    | \$                                | 0                  |
|----------------------------------------------------------------------------------------------------|----------------------------------------------------------------------------------------------------|----------------------------------------------------------------------------------------------------|-----------------------------------|--------------------|
| EMPLOYEES' PROVIDENT FUND                                                                                                    | ORGANISATION, INDIA                                                                                                    | UAN: 1                                                                                                    | 003 2554 8658 /5A6IT<br>(A) A (A) | A SAHA<br>🍽 Logaut |
| # Home View - Manage - Acco                                                                                                    | ount + Online Services +                                                                                                    |                                                                                                    |                                   |                    |
|                                                                                                    | Upload Scanned copy of cheque/passbook*                                                                                                    | Choose File_sabita saha account.jpg<br>Only JPG and JPEG file of minimum 100 KB & maximum 500 KB size is supported.<br>Bank Account number, IFSC and name should be visible on cheque.<br>Scanned image should be readable.<br>In case scanned image of cheque is not readable, claim is liable to be rejected. Please click<br>button to see the cheque image before submitting the claim. | theView                           |                    |
| -मैं प्रमाणित करता हूँ कि मैंने यू ए एन<br>I certify that I have gone through<br>रिया 1 am applying for this claim us<br>my UAN and found all data, Bank | पोर्टल पर सीड डाटा को भली भाँति देख लिया है तथा कार्म न. 11 नया बैंक स<br>, the data seeded in UAN Portal and found all data including Form M<br>ing my Aadhaar credentials. Certified that the particulars are true to t<br>Account Details (Bank Account and IFSC) and Aadhaar number, PAN t | बाता विवरण और आधार संख्या सहित सभी डाटा सही पापा गया है।<br>Io.11(New), bank account details and Aadhaar number.<br>he best of my knowledge. I further certify that I have gone through the data seeded in UAN P<br>o be correct and these beiong to me. Please make the payment into the bank account mentio                                                                               | ortal against<br>med in the       |                    |
| UNIX POLGI.                                                                                                    | SUCCESS: OTP has been sent on Mobile N<br>Rese<br>(NOTE: OTP Will Be Send To Mobile N                                                                                                    | lumber *******6728 (Registered With UIDAI)<br>nd OTP<br>umber Register With UIDAI (AADHAAR).)                                                                                                    |                                   |                    |
|                                                                                                    | Enter OTP *                                                                                                    | 952567                                                                                                    |                                   |                    |
| OTP has be                                                                                                    | en verified , eKYC updated and Monthly Pension Withdrawal Clair                                                                                                    | n form submitted successfully on Unified Portal. Please CLICK HERE to view pdf                                                                                                    |                                   |                    |
|                                                                                                    |                                                                                                    | WRITE OTP<br>AND SUBMIT                                                                                                    |                                   |                    |
|                                                                                                    | C2015. Prwered by EPFO                                                                                                    | Wed 04. Mar 2020 (PV 2.2.8)                                                                                                    | Contact Us                        | P FAQs             |
|                                                                                                    | This site is best viewed at 1920 x 10                                                                                                    | 060 resolution in Mozilla Firefox 58.0+                                                                                                    |                                   |                    |
|                                                                                                    |                                                                                                    |                                                                                                    |                                   | 28.10              |
| 🔋 WhatsApp Imagejpeg \land                                                                                                    |                                                                                                    |                                                                                                    | Sho                               | w all              |

| PMPLOYEES PROVIDENT FUND ORGANISATION, INDIA       Provide the function of the function of the functio | 4 8658 /SABI |
|----------------------------------------------------------------------------------------------------|--------------|
| MINISTRY OF LABOUR & EMPLOYMENT, GOVERNMENT OF INDIA           Home         View +         Manage +         Account +         Online Services +           Upload Scanned copy of cheque/passbook*         Choose File sabits saha account.jpg<br>Croly JPG and JPEG file of minimum 100 XB & mammum 500 XB size is supported.<br>Bank Account mumber, ISC: and mane should be visible on cheque.<br>Scanned image should be readable.<br>In coar scanned image of cheque is not readable.<br>In coar scanned image of cheque is not readable.<br>In coar scanned image of cheque is not readable.         Please click the View<br>button to see the cheque image before submitting the claim.           •ft xumbra overing fib afrid q tt or utics use this stort of a stell uffit det fibre data seeded in UAN Portal and found all data including Form No.11(New), bank account details and Aadhaar number.         Itertify that I have gone through the data seeded in UAN Portal and found all data including Form No.11(New), bank account details and Aadhaar number.           If         I an applying for this claim using my Aadhaar oredentials. Certified that the particulars are true to the best of my knowledge. I further certify that I have gone through the data seeded in UAN Portal and found all data number. PAN to be correct and these belong to me. Please make the payment into the bank account mentioned in the<br>UAN Portal.           SUCCESS: OTP has been sent on Mobile Number ******5728 (Registered With UIDAI) (AADHAARD).         Itertify that (AADHAARD).                                                                                                    | nst          |
| Some       View • Manage • Account • Online Services •         Some       View • Manage • Account • Online Services •         Upload Scanned copy of cheque/passbook*       Choose File sabita saha · account.jpg         Only JPG and JPEG file of minimum 100 KB & mammum 500 KB size is supported.<br>Bank Account number, ISSC and name should be visible on cheque.<br>Scanned image of cheque is not readable.<br>In case scanned image of cheque is not readable.<br>In case scanned image of cheque is not readable.<br>In case scanned image of cheque is not readable.         • **       **         I certify that I have gone through the data seeded in UAN Portal and found all data including Form No.11(New), bank account details and Aadhaar number.         **       I an applying for this claim using my Aadhaar credentials. Certified that the particulars are true to the best of my knowledge. I further certify that I have gone through the data seeded in UAN Portal agains my UAN and found all data, Bank Account Details (Bank Account and IFSC) and Aadhaar number. Plane ends the payment into the bank account mentioned in the UAN Portal.         SUCCESS: OTP has been sent on Mobile Number ******\$728 (Registered With UIDAI)         Record OTP         (NOTE: OTP Will Be Send To Mobile Number Register With UIDAI (AADHAAR).)                                                                                                    | nst          |
| Upload Scanned copy of cheque/passbook*       Choose File sabita saha account.jpg       Construction         Only JPG and JPES file of minimum 100 KB & maximum 500 KB size is supported.<br>Bank Account humber, IPSC and name should be visible on cheque.<br>Scanned image should be readable.<br>In case scanned image of cheque is not readable, claim is liable to be rejected. Please click the View<br>button to see the cheque image before submitting the claim.         *# प्रमाणित करता हूँ कि मैंने q ए एन धोर्टल पर सीड डाटा को भाषी भौति देख लिया है तथा कार्म म. 11 नया बैंक खाता विषयण और आधार संदश्य सीहेत सभी SICI सही पाया गया है।<br>I certify that I have gone through the data seeded in UAN Portal and found all data including Form No.11(New), bank account details and Aadhaar number.         **       I am applying for this claim using my Aadhaar credentials. Certified that the particulars are true to the best of my knowledge. I further certify that I have gone through the data seeded in UAN Portal agains<br>my UAN and found all data, Bank Account and IFSC) and Aadhaar number.         SUCCESS: OTP has beens sent on Mobile Number ************************************                                                                                                    | nst<br>e     |
| • <sup>1</sup> <sup>1</sup> <sup>1</sup> <sup>1</sup> <sup>1</sup> <sup>1</sup> <sup>1</sup> <sup>1</sup> <sup>1</sup> <sup>1</sup> <sup></sup>                                                                                                    | nst<br>e     |
| I am applying for this claim using my Aadhaar credentials. Certified that the particulars are true to the best of my knowledge. I further certify that I have gone through the data seeded in UAN Portal agains my UAN and found all data, Bank Account Details (Bank Account and IFSC) and Aadhaar number, PAN to be correct and these belong to me. Please make the payment into the bank account mentioned in the UAN Portal. SUCCESS: OTP has been sent on Mobile Number ******6728 (Registered With UIDAI) Resend OTP (NOTE: OTP Will Be Send To Mobile Number Register With UIDAI (AADHAAR).)                                                                                                    | nst<br>e     |
| SUCCESS: OTP has been sent on Mobile Number ******6728 (Registered With UIDAI) Resend OTP (NOTE: OTP Will Be Send To Mobile Number Register With UIDAI (AADHAAR).)                                                                                                    |              |
|                                                                                                    |              |
| Enter OTP * 952567                                                                                                    |              |
| OTP has been verified, eKYC updated and Monthly Pension Withdrawal Claim form submitted successfully on Unified Portal. Please CLICK HERE to view pdf                                                                                                    |              |
|                                                                                                    |              |
|                                                                                                    |              |
|                                                                                                    | Sector 11    |
| DOWNLOAD EPS-95 02015. Powered by EPFO Wed 04, Mar 2020 (PV 2.2.8)                                                                                                    |              |
| ONLINE This site is best viewed at 1920 x 1080 resolution in Mozilla Firefox 58.0+                                                                                                    |              |
| FORM                                                                                                    | She          |